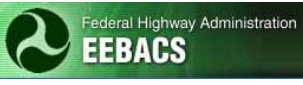

# EEBACS USER GUIDE 1.0

## Appendix E: Amendments

#### UPDATED: 11.03.2011

#### TABLE OF CONTENTS

#### Page

| E.1 Amendments                    | E-2  |
|-----------------------------------|------|
| E.1.1 Amendment List.             | E-2  |
| E.1.1.1 Add New Amendment.        | E-2  |
| E.1.1.2 Issuing an Amendment.     | E-4  |
| E.1.1.3 Undo Amendment Issued.    | E-5  |
| E.1.1.4 Deleting an Amendment     | E-6  |
| E.1.2 Estimates (for Amendments). | E-7  |
| E.1.2.1 Project Pay Items         | E-8  |
| E.1.2.2 Pay Items                 | E-9  |
| E.1.2.3 Construction Estimates.   | E-13 |
| E.1.2.4 Reports                   | E-14 |

## E.1 Amendments.

Project Info Design Acquisition Account Team Event Log
Core Solicitation Prep Amendments Bids Obligation Tabulation Award Doc

The Amendments Tab creates an amendment and supporting documentation. Acquisition user roles can add, edit, delete, and issue Amendments in EEBACS. Some Design user roles will be able to update estimates in the Acquisition module for contract amendment purposes.

There are two types of amendments:

- Administrative Amendments (Non Pay Item) Non pay item amendments will be inputted to the program to maintain amendment number order. This type of amendment may result because of changes in Davis – Bacon Wage rates, Special Contract Requirements (SCRs), plans, or a road user fee at the "Bid Summary Groupings" page.
- Pay Item Amendments Pay item amendments change the Bid Schedule or Summary of Quantities. They may include adding, deleting, or modifying a pay item or a component of a pay item such as quantity. Depending on your Division's practices, pay item amendments may be developed in whole or part by the Design or Acquisition Section.

#### E.1.1 Amendment List.

The Amendment List tab allows the user to create, issue, and undo an amendment. Generally, only Acquisition staff has the authority to create, issue, undo, and delete amendments; while Design staff has authority to edit a Pay Item amendment. Contact your Acquisition staff if you need assistance.

#### E.1.1.1 Add New Amendment.

A. Select the "Add New Amendment" icon;

| turn   Return To List (Acquisitic |
|-----------------------------------|
|                                   |
|                                   |
|                                   |
|                                   |
|                                   |
|                                   |
|                                   |
|                                   |
|                                   |
|                                   |
|                                   |

As amendments are added, a list is developed. Note that only the most recent amendment (that has not been issued) can be edited.

| Projects: PRA YELL                                                                                                    | Projects: PRA YELL 10(15) G 4Return I Clist (Acquisition 3) |        |                     |                  |
|----------------------------------------------------------------------------------------------------|-------------------------------------------------------------|--------|---------------------|------------------|
| Core (Solicitation Prep) Acquisition (Account ) learn   Event Log       Core (Solicitation Prep) Amendments (Bids (Obligation Tabulation (Award (Documents)     (Amendment List (Estimates) |                                                             |        |                     |                  |
| Search Filters: Reason For Change Apply Search                                                                                                    |                                                             |        |                     |                  |
| Items 1-2 of 2                                                                                                    |                                                             |        |                     |                  |
|                                                                                                    | Amendment Number 🔻                                          | Issued | Pay Item Amendment? | Amendment Date 🔻 |
| 81                                                                                                    | A001                                                        |        |                     | Jun 23, 2009     |
|                                                                                                    | A002                                                        | ×      |                     | Jun 23, 2009     |
| Items 1-2 of 2                                                                                                    |                                                             |        |                     |                  |

- B. Enter Amendment Number (make sure the number reflects your Division's nomenclature);
- C. Enter date of the amendment;
- D. Select the Yes or No radio button depending on the type of amendment. Examples of a non pay item amendment type would be changes due to Davis – Bacon Wage Rate updates, specification changes, or plan changes that did not effect quantity;
- E. Insert a description of what changes can be found in the amendment; and
- F. Select the "Save" icon for pay item type of amendments in order to modify the estimate or "Save & Close" icon to exit the screen.

| ļ | Projects: WY PRA-YELL 10(15 Acquisitions: /DTFH70 C-00001                             |                                                          |  |  |  |
|---|---------------------------------------------------------------------------------------|----------------------------------------------------------|--|--|--|
| 1 | Project Info Design Acquisition Account Team Event Log                                |                                                          |  |  |  |
| _ | Core Colicitation Pr                                                                  | ep Amendments Bids Obligation Tabulation Award Documents |  |  |  |
|   | Save & Close Save                                                                     | Cancel                                                   |  |  |  |
|   | Add New Amendmen<br>Amendment Number*:<br>Amendment Date*:<br>Pay Item<br>Amendment?: | A001<br>B<br>2009-04-23 Select Clear<br>© yes O no D     |  |  |  |
|   | Reason*:                                                                              | Adjustment in quantity for pay item                      |  |  |  |
| F | Save & Close Save                                                                     | Cancel                                                   |  |  |  |

#### E.1.1.2 Issuing an Amendment.

ſ

If a pay item amendment is required, the user must complete an estimate (see Chapter 3.7.3 Estimates). Make sure the "complete" button is toggled "Yes".

| Projects: PRA YELL 10(1 | 5) G Acquisitions: //DTFH70-C-00007 Amendments: A001 Estimates                      |
|-------------------------|-------------------------------------------------------------------------------------|
| Project Info Design     | Acquisition Account Team Event Log                                                  |
| Core Solicitation I     | Prep Amendments Bids Obligation Tabulation Award Document                           |
| Amendment List          | Estimates                                                                           |
| Estimate Sc             | nedules $\chi$ Column Headers $\chi$ Pay Items $\chi$ Construction Estimates $\chi$ |
| Save & Close Save       | Cancel Cancel & Close                                                               |
|                         |                                                                                     |
| Estimate                |                                                                                     |
| Milestone Name*:        | Amendment A001                                                                      |
|                         |                                                                                     |
| Description:            | <u> </u>                                                                            |
|                         |                                                                                     |
|                         | <b>v</b>                                                                            |
|                         | Check Spelling                                                                      |
| Complete?*:             | ( yes no                                                                            |
| Review Date*            | 2009-06-22 Select Clear                                                             |
| Notion Date 1           | 2009-00-22 Velect Velet                                                             |
|                         |                                                                                     |
| Save & Close Save       | Cancel Cancel & Close                                                               |

Once data has been input for either the pay item or non-pay item amendment:

A. Select the "Amendment Issued" button.

| ojects: PRA YEL         | LL 10(15) G Acquisitions: /DTFH70-C-00007 Amendments              |                             |
|-------------------------|-------------------------------------------------------------------|-----------------------------|
| Project Info 🏹 I        | Design Acquisition Account Team Event Log                         |                             |
| Core Solicit            | tation Prep Amendments Bids Obligation Tabulation Award Documents |                             |
| Core Esti               |                                                                   |                             |
| ave & Close             | Save Delete Cancel Cancel & Close Amendment Issued                | * indicates a required fiel |
|                         |                                                                   |                             |
| Add New Am              | endment                                                           |                             |
| Amendment Nu            | umber*: A001                                                      |                             |
| Amendment Da            | ate*: 2009-06-19 Select Clear                                     |                             |
| Pay Item<br>Amendment?: | yes                                                               |                             |
| Reason*:                | Increases quantity for item 15201-0000                            |                             |
|                         | due to added survey at parking area.                              |                             |
|                         | <b>*</b>                                                          |                             |
| Amendments:             | 7                                                                 |                             |
| Antenanienos.           | Amend Pay Items                                                   |                             |
|                         | Action<br>Modify                                                  |                             |
|                         | Modify Pay Items                                                  |                             |
|                         | Pay Item                                                          |                             |
|                         | Pay Item #:                                                       |                             |
|                         | 15201-0000                                                        |                             |
|                         | Pay Item Description (US Customary):                              |                             |
|                         | CONSTRUCTION SURVEY AND STAKING                                   |                             |
|                         | N Pay Item Type:                                                  |                             |
|                         | Pay Unit (U.S. Units):                                            |                             |
|                         | LPSM                                                              |                             |
|                         | Supplemental Description:                                         |                             |
|                         | CONSTRUCTION SURVEY AND STAKING                                   |                             |
|                         | Line Item Numbers:                                                |                             |
|                         | 0020                                                              |                             |
|                         | A 0020                                                            |                             |
|                         | N                                                                 |                             |
|                         | Unit Price:                                                       |                             |
|                         | \$250,000.00                                                      |                             |
|                         | Unit Price (Old):                                                 |                             |
|                         | \$200,000.00                                                      |                             |
|                         | Total Price:<br>\$250.000.00                                      |                             |
|                         | Total Price (Old):                                                |                             |
|                         | \$200,000.00                                                      |                             |
|                         |                                                                   |                             |
|                         |                                                                   |                             |
| ave & Close             | Save Delete Cancel Cancel & Close Amendment Issued                |                             |
|                         |                                                                   |                             |

#### Pay Item Amendment example

| Ν                                                                     | on- Pay Item Amendment example:                          |  |
|-----------------------------------------------------------------------|----------------------------------------------------------|--|
| Projects: PRA YELL 10(15) G Acquisitions: / DTFH70-C-00007 Amendments |                                                          |  |
| Project Info Design                                                   | Acquisition Account Team Event Log                       |  |
| Core Colicitation Pr                                                  | ep Amendments Bids Obligation Tabulation Award Occuments |  |
| Save & Close Save                                                     | Delete Cancel Cancel & Close Amendment Issued            |  |
|                                                                       | ۱                                                        |  |
| Add New Amendmer                                                      | nt                                                       |  |
| Amendment Number*:                                                    | A002                                                     |  |
| Amendment Date*:                                                      | 2009-06-22 Select Clear                                  |  |
| Pay Item<br>Amendment?:                                               | no                                                       |  |
| Reason*:                                                              | Davis - Bacon Wage Rate changes.                         |  |
| Save & Close Save                                                     | Delete Cancel Cancel & Close Amendment Issued            |  |

Once the amendment has been issued, the "Issued" column will be checked under the "Amendment List" tab

| Projects: PRA YELL 10(15) G Acquisitions: / DTH70-C-00007 4 Return   Return   Ret |               |        |              |  |
|----------------------------------------------------------------------------------------------------|---------------|--------|--------------|--|
| Project Info Design Acquisition Account Team Event Log                                                                                                    |               |        |              |  |
| Core V Solicitation Prep Amendments V Bids V Obligation Tabulation                                                                                                    | on Award Docu | uments |              |  |
| Amendment List Estimates                                                                                                    |               |        |              |  |
| Search Filters:                                                                                                    |               |        |              |  |
| Reason For Change                                                                                                    |               |        |              |  |
|                                                                                                    |               |        |              |  |
| Apply search                                                                                                    | Apply Search  |        |              |  |
| Add New Amendment Items 1-1 of 1                                                                                                    |               |        |              |  |
| Amendment Number v Issued Pay Item Amendment? Amendment Date v                                                                                                    |               |        |              |  |
| A001                                                                                                    |               |        | Jun 19, 2009 |  |
| Add New Amendment Items 1-1 of 1                                                                                                    |               |        |              |  |

#### E.1.1.3 Undo Amendment Issued.

"Undo amendment issued" can only be performed by Acquisition staff. Undoing an amendment allows the amendment to be edited or deleted.

A Select the "Undo Amendment Issued" button.

| Exan                     | nple of a non-pay item amendment:                                      |  |  |
|--------------------------|------------------------------------------------------------------------|--|--|
| Projects: PRA YELL 10(15 | Projects: PRA YELL 10(15) G., Acquisitions: /DTFH70-C-00007 Amendments |  |  |
| Project Info Design      | Acquisition Account Team Event Log                                     |  |  |
| Core Solicitation Pr     | Prep Amendments Bids Obligation Tabulation Award Documents             |  |  |
| Cancel Undo Amenda       | nent Issued                                                            |  |  |
|                          |                                                                        |  |  |
| Add New Amendme          | nt                                                                     |  |  |
| Amendment Number:        | A002                                                                   |  |  |
| Amendment Date:          | June 22, 2009                                                          |  |  |
| Pay Item<br>Amendment?:  | no                                                                     |  |  |
| Reason:                  | Davis - Bacon Wage Rate changes.                                       |  |  |
|                          | <u>/</u>                                                               |  |  |
| Cancel Undo Amenda       | nent Issued                                                            |  |  |

| Example of a pay item amendment.                                       |                                                                                                    |  |  |  |
|------------------------------------------------------------------------|----------------------------------------------------------------------------------------------------|--|--|--|
| Projects: PRA YELL 10(15) G., Acquisitions: /DTFH70-C-00007 Amendments |                                                                                                    |  |  |  |
| Project Info (Design) Acquisition (Account (Team (Event Log)           |                                                                                                    |  |  |  |
| Core Solicitation Pr                                                   | Core Solicitation Prep Amendments Bids Obligation Tabulation Award Documents                                                                                                    |  |  |  |
| Core Estimate                                                          |                                                                                                    |  |  |  |
| Cancel Undo Amenda                                                     | nent Issued                                                                                                    |  |  |  |
|                                                                        |                                                                                                    |  |  |  |
| Add New Amendme                                                        | int                                                                                                    |  |  |  |
| Amendment Number:                                                      | A001                                                                                                    |  |  |  |
| Amendment Date:                                                        | June 19, 2009                                                                                                    |  |  |  |
| Pay Item<br>Amendment?:                                                | yes                                                                                                    |  |  |  |
| Reason:                                                                | Increases quantity for item 15201-0000 due to added survey at parking area.                                                                                                    |  |  |  |
| Amendments:                                                            | <b>v</b>                                                                                                    |  |  |  |
|                                                                        | Amend Pay Items<br>Artion                                                                                                    |  |  |  |
|                                                                        | Modify                                                                                                    |  |  |  |
|                                                                        | Modify Pay Items Pavi Item                                                                                                    |  |  |  |
|                                                                        | The second second s |  |  |  |
|                                                                        | 15201-0000                                                                                                    |  |  |  |
|                                                                        | Pay Item Description (US Customary):                                                                                                    |  |  |  |
|                                                                        | CONSTRUCTION SURVEY AND STAKING                                                                                                    |  |  |  |
|                                                                        | Pay Item Type:                                                                                                    |  |  |  |
|                                                                        | Pav Unit (U.S. Units):                                                                                                    |  |  |  |
|                                                                        | LPSM                                                                                                    |  |  |  |
|                                                                        | Suplamental Description:                                                                                                    |  |  |  |
|                                                                        | CONSTRUCTION SURVEY AND STAKING                                                                                                    |  |  |  |
|                                                                        | Line Item Numbers:                                                                                                    |  |  |  |
|                                                                        | 0020                                                                                                    |  |  |  |
|                                                                        | A UU2U<br>Bay Team Tunas                                                                                                    |  |  |  |
|                                                                        | ray iteli iyus.<br>N                                                                                                    |  |  |  |
|                                                                        | Unit Price:                                                                                                    |  |  |  |
|                                                                        | \$250,000.00                                                                                                    |  |  |  |
|                                                                        | Unit Price (Old):<br>\$200,000.00                                                                                                    |  |  |  |
|                                                                        | Total Price:                                                                                                    |  |  |  |
|                                                                        | \$250,000.00                                                                                                    |  |  |  |
|                                                                        | Total Price (Old):<br>\$200.000.00                                                                                                    |  |  |  |
|                                                                        |                                                                                                    |  |  |  |
|                                                                        | Λ                                                                                                    |  |  |  |
|                                                                        |                                                                                                    |  |  |  |
| Cancel Undo Amendment Issued                                           |                                                                                                    |  |  |  |
|                                                                        | N                                                                                                    |  |  |  |

#### Example of a pay item amendment:

#### E.1.1.4 Deleting an Amendment.

An amendment may be deleted through the "Amendment" tab. Amendments deleted cannot be retrieved (including estimates developed under the amendment).

| Projects: PRA YELL 10(15) | <u>G</u> <u>Amendments</u>                            |
|---------------------------|-------------------------------------------------------|
| Project Info Design       | Acquisition Account Feam Event Log                    |
| Core Solicitation Pre     | ap Amendments S Obligation Tabulation Award Documents |
| Save & Close Save         | Delete Cancel & Close Amendment Issued                |
|                           |                                                       |
| Add New Amendmen          | it                                                    |
| Amendment Number*:        | A002                                                  |
| Amendment Date*:          | 2009-06-22 Select Clear                               |
| Pay Item<br>Amendment?:   | no                                                    |
| Reason*:                  | Davis - Bacon Wage Rate changes.                      |
|                           | -                                                     |
|                           |                                                       |
|                           |                                                       |
| Save & Close Save         | Delete Cancel & Close Amendment Issued                |

### E.1.2 Estimates (for Amendments).

The "Estimates" tab appears only when the Pay Item Amendment is toggled "Yes". The Acquisition "Estimate" tab is very similar to the Design module "Estimate" tab. The tab opens sub tabs to allow access to the Schedules, Column Headers, Pay Items (including the Master Pay Item Table), and Construction Estimate (including report generation for the Bid Schedule and Summary of Quantities).

Note: Since an Amendment estimate tracks the changes with strikeout and Amendment numbers; if an error is made, accepted, or saved when modifying an estimate the Amendment will most like need to be deleted and re-inputted (there is no undo command).

- A. Text in the "Description" field is forwarded from previous estimate. Delete the text and substitute with appropriate text explaining the estimate change;
- B. In order to edit the estimate to make changes select the "No" radio button. To issued an amendment with an estimate the radio button must be toggled "Yes"; and
- C. Select "Save" icon to continue.

| E | Projects: WY PRA-YELL 1                                                     | O(15 Acquisitions: /DTFH70_C-00001_Amendments: A001_Estimates |  |  |  |
|---|-----------------------------------------------------------------------------|---------------------------------------------------------------|--|--|--|
| ( | Project Info V Design Acquisition Account V Team V Event Log                |                                                               |  |  |  |
| _ | Core Solid auton Prep Amendments Bids Obligation Tabulation Award Documents |                                                               |  |  |  |
| _ | Amendment Lise                                                              | Estimates                                                     |  |  |  |
|   | Estimate Sch                                                                | edules Column Headers Cay Items Construction Estimates        |  |  |  |
| [ | Save & Close Save                                                           | Cancel & Close                                                |  |  |  |
| [ |                                                                             |                                                               |  |  |  |
|   | Estimate                                                                    |                                                               |  |  |  |
|   | Milestone Name*:                                                            | Amendment A001                                                |  |  |  |
|   | Description:                                                                | Adjustment in quantity for pay item                           |  |  |  |
|   |                                                                             | Check Spelling                                                |  |  |  |
| в | Complete? <b>*</b> :                                                        | C yes ⊚ no                                                    |  |  |  |
|   | Save & Close Save                                                           | Cancel & Close                                                |  |  |  |

A full description of how to make changes to an estimate can be found in the Design Module Section.

For an explanation of common amendment changes continue to read the following:

The "Schedules" tab allows the user to modify schedule information (Schedule type, description, termini, CPM days, lane miles, etc.). The "Column Headers" tab allows the user to manipulate the column heading for the Summary of Quantity report. Generally if it is a simple pay item manipulation a user does not have to access these tabs.

Most commonly used tabs will be the "Pay Items" and "Construction Estimates" tabs.

#### E.1.2.1 Project Pay Items.

The "Project Pay Items" tab allows the user to modify, add, or delete pay items in a schedule.

When a project has multiple schedules it is some times easier to use the "search filter" to view only the pay items in the schedule to be modified. This can be done by selecting the desired schedule in the "Search Filters" box and selecting "Apply Search".

If a pay item is shared between multiple schedules and the pay item is to be modified in only one schedule, remember to remove the link. See the Design module for further information.

Note: DO NOT add a "unit price" to pay item 15101-0000 Mobilization. This is a calculated value that is computed when updating the Construction Estimate.

A. Select the edit icon to access the pay item.

| P | Projects: WY PRA-YELL 10(15 Acquisitions: JDTH70 C-00001 Amendments: A001 [Estimates: Amendment A001 [Return To List (Estimatelist)] |           |                     |                 |       |                  |                                              |         |                 |                       |                  | <u>əlist)</u> 🤰  |
|---|----------------------------------------------------------------------------------------------------|-----------|---------------------|-----------------|-------|------------------|----------------------------------------------|---------|-----------------|-----------------------|------------------|------------------|
|   | Proj                                                                                                    |           | icitation Bron      | Isition Acco    | Bide  | Obligation Tal   | aulation ( Award ( Documents )               |         |                 |                       |                  |                  |
|   | Amendment List Filmates                                                                                                    |           |                     |                 |       |                  |                                              |         |                 |                       |                  |                  |
| _ | Estimate Schedules Column Headers / Pay Hems Construction Estimates                                                                  |           |                     |                 |       |                  |                                              |         |                 |                       |                  |                  |
|   | (Project Pay Items V Add Master Pay Item V Advanced Search                                                                           |           |                     |                 |       |                  |                                              |         |                 |                       |                  |                  |
|   | Saarb Filtare:                                                                                                    |           |                     |                 |       |                  |                                              |         |                 |                       |                  |                  |
|   | Search Hitlers:                                                                                                    |           |                     |                 |       |                  |                                              |         |                 |                       |                  |                  |
|   | si                                                                                                    | chedule I |                     |                 | Com   | olete Over C     |                                              |         |                 |                       |                  |                  |
|   | Ur                                                                                                    | nit Price |                     | _               |       | yes .            |                                              |         |                 |                       |                  |                  |
|   | _                                                                                                    |           |                     |                 |       |                  |                                              |         |                 |                       |                  |                  |
|   | Ар                                                                                                    | ply Searc |                     |                 |       |                  |                                              |         |                 |                       |                  |                  |
|   | Add                                                                                                    | Master F  | ay Items Items      | s 1-20 of 21    |       |                  |                                              |         |                 |                       | Jump 1 💽         | <u>Next &gt;</u> |
| 9 | Ð=                                                                                                    |           | Line Item<br>Number | Pay Item<br># v | Sched | Pay Item<br>Type | Pay Item Description (US Customary)          | Units 🔻 | Unit<br>Price v | Quantity <del>v</del> | Total<br>Price ▼ | Comp.            |
|   |                                                                                                    | 1         | A0010               | 15101-0000      | A     | N                | MOBILIZATION                                 | LPSM    | \$226,850.00    | ALL                   | \$226,850.00     | yes              |
|   |                                                                                                    | 1         | A0020               | 15201-0000      | A     | N                | CONSTRUCTION SURVEY AND STAKING              | LPSM    | \$240,000.00    | ALL                   | \$240,000.00     | yes              |
|   |                                                                                                    | 1         | A0030               | 15301-0010      | A     | N                | CONTRACTOR QUALITY CONTROL AND ASSURANCE     | LPSM    | \$100,000.00    | ALL                   | \$100,000.00     | yes              |
|   |                                                                                                    | 1         | A0040               | 15401-0000      | A     | N                | CONTRACTOR TESTING                           | LPSM    | \$50,000.00     | ALL                   | \$50,000.00      | yes              |
|   |                                                                                                    | 11        | A0050               | 15501-0000      | A     | N                | CONSTRUCTION SCHEDULE                        | LPSM    | \$30,000.00     | ALL                   | \$30,000.00      | yes              |
|   |                                                                                                    | 1         | A0060               | 15705-0100      | A     | N                | SOIL EROSION CONTROL, SILT FENCE             | LNFT    | \$5.00          | 3,000                 | \$15,000.00      | yes              |
|   |                                                                                                    | 1 I       | A0070               | 15705-0500      | A     | N                | SOIL EROSION CONTROL, TEMPORARY CULVERT PIPE | LNFT    | \$60.00         | 500                   | \$30,000.00      | yes              |
|   |                                                                                                    | 1         | A0080               | 20101-0000      | A     | N                | CLEARING AND GRUBBING                        | ACRE    | \$3,000.00      | 10.0                  | \$30,000.00      | yes              |
|   |                                                                                                    | 1         | A0090               | 20220-1000      | A     | N                | REMOVAL, INDIVIDUAL TREE                     | EACH    | \$1,500.00      | 20                    | \$30,000.00      | yes              |
| F | 4                                                                                                    | ) 🛛       | A0100               | 20401-0000      | A     | N                | ROADWAY EXCAVATION                           | CUYD    | \$8.50          | 40,000                | \$340,000.00     | yes              |
|   |                                                                                                    |           | A0110               | 30101-2000      | A     | NM               | AGGREGATE BASE GRADING D                     | TON     | \$22.00         | 20,000                | \$440,000.00     | yes              |
|   |                                                                                                    | 81        | A0120               | 30101-2000      | A     | QM               | AGGREGATE BASE GRADING D (Quality)           | Q_TON   | \$1.10          | 20,000                | \$22,000.00      | yes              |

#### E.1.2.2 Pay Items.

The "Pay Item" tab allows the user to add, delete or modify a pay item. The following are some of the most common pay item actions when developing an amendment.

#### To revise a quantity:

- B. Input the revised quantity (45,000 cu yds). Some pay items may require quantity splits to multiple accounts;
- C. Include any pertinent remarks as to why the change was required; and
- D. Select "Save" or "Save and Close".

| Amendment List V                                                                        | Estimates                                                                                                    | , ,,                                               |                              |
|-----------------------------------------------------------------------------------------|----------------------------------------------------------------------------------------------------|----------------------------------------------------|------------------------------|
| Estimate V Scher                                                                        | dules Column Headers Pay Items (                                                                                                    | Construction Estimates                             |                              |
| Save & Close Save                                                                       | Delete Cancel Cancel & Close Save 8                                                                                                    | Previous Save & Next View Previous Vie             | w Next * indicates a re      |
|                                                                                         |                                                                                                    |                                                    |                              |
| Pay Item #: 20401                                                                       | L-0000 Pay Item Description: ROADWAY I                                                                                                    | EXCAVATION                                         |                              |
| Pay Item Type: N                                                                        | Pay Unit (0.5. Units): COTD                                                                                                    |                                                    |                              |
|                                                                                         |                                                                                                    |                                                    |                              |
| Design Pay Item                                                                         |                                                                                                    |                                                    |                              |
| Supplemental                                                                            |                                                                                                    | *                                                  |                              |
| Description:                                                                            |                                                                                                    |                                                    |                              |
|                                                                                         |                                                                                                    | *                                                  |                              |
|                                                                                         |                                                                                                    | _                                                  |                              |
| Line Item Numbers*:                                                                     | Schedule Line Item Number                                                                                                    |                                                    |                              |
|                                                                                         | A - 0100                                                                                                    |                                                    |                              |
| Pay Item Type*:                                                                         | N .                                                                                                    |                                                    |                              |
| ,                                                                                       |                                                                                                    |                                                    |                              |
| Contract Quantity*:                                                                     | ⊂yes ® no                                                                                                    |                                                    |                              |
| Bid Decimal*:                                                                           | 0 •                                                                                                    |                                                    |                              |
|                                                                                         |                                                                                                    |                                                    |                              |
| Column Headings &                                                                       | Accounts                                                                                                    |                                                    |                              |
| Column Heading:                                                                         | Column Headings CONST                                                                                                    | 'R Account*                                        |                              |
|                                                                                         | D:Plan & Profile                                                                                                    | iity*:                                             | Delete                       |
|                                                                                         | 4500                                                                                                    |                                                    |                              |
|                                                                                         | Accou                                                                                                    | int*:                                              |                              |
|                                                                                         | CON                                                                                                    | 01 PRA Funds                                       |                              |
|                                                                                         | Dele                                                                                                    | te                                                 |                              |
|                                                                                         |                                                                                                    |                                                    |                              |
|                                                                                         | Aug P                                                                                                    |                                                    |                              |
|                                                                                         | Colur                                                                                                    | nn Heading Total: 45,000                           |                              |
|                                                                                         | Add Column Heading                                                                                                    |                                                    |                              |
|                                                                                         |                                                                                                    | Quantitu                                           | Prico                        |
|                                                                                         |                                                                                                    |                                                    | Flice                        |
|                                                                                         | Column Headings                                                                                                    | Quantity                                           |                              |
|                                                                                         | Column Headings<br>Plan & Profile                                                                                                    | 45,000                                             | \$382,500.00                 |
|                                                                                         | Column Headings<br>Plan & Profile<br>Accounts<br>CON01                                                                                                    | 45,000                                             | \$382,500.00                 |
|                                                                                         | Column Headings<br>Plan & Profile<br>Accounts<br>COND1                                                                                                    | 45,000                                             | \$382,500.00<br>\$382,500.00 |
| Unit Price:                                                                             | Column Headings<br>Plan & Profile<br>Accounts<br>COND1<br>8.50                                                                                                    | 45,000<br>45,000<br>BHUP [CBUP]                    | \$382,500.00<br>\$382,500.00 |
| Unit Price:<br>Remarks:                                                                 | Column Headings<br>Plan & Profile<br>Accounts<br>CON01<br>8.50<br>cuyds going to waste.                                                                                                    | 45,000<br>45,000<br>BHUP (CBUP                     | \$382,500.00<br>\$382,500.00 |
| Unit Price:<br>Remarks:                                                                 | Column Headings<br>Plan & Profile<br>Accounts<br>CON01<br>8.50<br>cuyds going to waste.                                                                                                    | 45,000<br>45,000<br>BHUP [CBUP                     | \$382,500.00<br>\$382,500.00 |
| Unit Price:<br>Remarks:                                                                 | Column Headings<br>Plan & Profile<br>Accounts<br>CONDI<br>8.50<br>cuyds going to waste.<br>Amendment A001 increases the q<br>by 5,000 cuyds due to design c                                                                              | 45,000<br>45,000<br>BHUP CBUP<br>uantity<br>hange. | \$382,500.00<br>\$382,500.00 |
| Unit Price:<br>Remarks:                                                                 | Column Headings<br>Plan & Profile<br>Accounts<br>CONDI<br>8.50<br>Cuyds going to waste.<br>Amendment A001 increases the q<br>by 5,000 cuyds due to design c<br>(maximum characters: 4000) [3829] remain                                  | 45,000<br>45,000<br>BHUP CBUP<br>uantity<br>hange. | \$382,500.00<br>\$382,500.00 |
| Unit Price:<br>Remarks:<br>Quantity:                                                    | Column Headings<br>Plan & Profile<br>Accounts<br>CON01<br>8.50<br>cuyds going to waste.<br>Amendment A001 increases the q<br>by 5,000 cuyds due to design c<br>(maximum characters: 4000) [3829] remain<br>45,000                        | 45,000<br>45,000<br>BHUP CBUP<br>uantity<br>hange. | \$382,500.00<br>\$382,500.00 |
| Unit Price :<br>Remarks :<br>Quantity :<br>Total Price :                                | Column Headings<br>Plan & Profile<br>Accounts<br>CON01<br>8.50<br>Cuyds going to waste.<br>Amendment A001 increases the q<br>by 5,000 cuyds due to design c<br>(maximum characters: 4000) [3829] remain<br>45,000<br>\$382,500.00        | 45,000<br>45,000<br>BHUP CBUP<br>uantity<br>hange. | \$382,500.00<br>\$382,500.00 |
| Unit Price :<br>Remarks :<br>Quantity :<br>Total Price :                                | Column Headings<br>Plan & Profile<br>Accounts<br>CON01<br>8.50<br>Cuyds going to waste.<br>Amendment A001 increases the q<br>by 5,000 cuyds due to design c<br>(maximum characters: 4000) 3829 remain<br>45,000<br>\$382,500.00          | 45,000<br>45,000<br>BHUP CBUP<br>uantity<br>hange. | \$382,500.00<br>\$382,500.00 |
| Unit Price:<br>Remarks:<br>Quantity:<br>Total Price:<br>Summary of Quantity<br>Remarks: | Column Headings<br>Plan & Profile<br>Accounts<br>CON01<br>8.50<br>cuyds going to waste.<br>Amendment A001 increases the q<br>by 5,000 cuyds due to design c<br>(maximum characters: 4000) 3829 remain<br>45,000<br>\$382,500.00          | 45,000<br>45,000<br>BHUP CBUP<br>uantity<br>hange. | \$382,500.00<br>\$382,500.00 |
| Unit Price:<br>Remarks:<br>Quantity:<br>Total Price:<br>Summary of Quantity<br>Remarks: | Column Headings<br>Plan & Profile<br>Accounts<br>CON01<br>8.50<br>Cuyds going to waste.<br>Amendment A001 increases the q<br>by 5,000 cuyds due to design c<br>(maximum characters: 4000) 3829 remain<br>45,000<br>\$382,500.00          | 45,000<br>45,000<br>BHUP CBUP<br>uantity<br>hange. | \$382,500.00<br>\$382,500.00 |
| Unit Price:<br>Remarks:<br>Quantity:<br>Total Price:<br>Summary of Quantity<br>Remarks: | Column Headings Plan & Profile Accounts CON01 8.50 Cuyds going to waste. Amendment A001 increases the q by 5,000 cuyds due to design c (maximum characters: 4000) 3829 remain 45,000 \$382,500.00 [] [] [] [] [] [] [] [] [] [] [] [] [] | 45,000<br>45,000<br>BHUP CBUP<br>uantity<br>hange. | \$382,500.00<br>\$382,500.00 |

#### To delete a pay item:

Select the pay item from the pay item table and select the "Delete" icon. A challenge statement will ask the user to confirm the action.

| Projects: WY PRA-YELL 10(1)                     | i Acquisitions: /DTFH70_C-00001_Amendments: A001_Estimates: Amendment A001_Design Pay Items          |
|-------------------------------------------------|----------------------------------------------------------------------------------------------------|
| Project Info Design A                           | cquisition Account Team Event Log                                                                    |
| Core Solicitation Pre                           | Amendments Bids Obligation Tabulation Award Documents                                                |
| Amendment List E                                | mates                                                                                                |
| Estimate Sched                                  | Column Headers Pay Items Construction Estimates                                                      |
| Save & Close Save Del                           | ete Cancel Cancel & Close Save & Previous Save & Next View Previous View Next                        |
| Pay Item #: 15705-05<br>Pay Item Type: N        | 00 Pay Item Description: SOIL EROSION CONTROL, TEMPORARY CULVERT PIPE<br>Pay Unit (U.S. Units): LNFT |
| Design Pay Item<br>Supplemental<br>Description: | ×                                                                                                    |

Note that in the pay item table, deleted pay items are struck out.

| Add | dd Master Pay Items   Items 1-20 of 21 Jump 1 +   Next> |                     |                        |       |                  |                                              |         |                 |            |                             |       |
|-----|---------------------------------------------------------|---------------------|------------------------|-------|------------------|----------------------------------------------|---------|-----------------|------------|-----------------------------|-------|
| +-  |                                                         | Line Item<br>Number | Pay Item<br># <b>v</b> | Sched | Pay Item<br>Type | Pay Item Description (US Customary)          | Units 🔻 | Unit<br>Price ▼ | Quantity 🔻 | Total<br>Price <del>v</del> | Comp. |
|     | 1                                                       | A0010               | 15101-0000             | A     | N                | MOBILIZATION                                 | LPSM    | \$226,850.00    | ALL        | \$226,850.00                | yes   |
|     | 11                                                      | A0020               | 15201-0000             | A     | N                | CONSTRUCTION SURVEY AND STAKING              | LPSM    | \$240,000.00    | ALL        | \$240,000.00                | yes   |
|     | 81 🛛                                                    | A0030               | 15301-0010             | A     | N                | CONTRACTOR QUALITY CONTROL AND ASSURANCE     | LPSM    | \$100,000.00    | ALL        | \$100,000.00                | yes   |
|     | 11                                                      | A0040               | 15401-0000             | A     | N                | CONTRACTOR TESTING                           | LPSM    | \$50,000.00     | ALL        | \$50,000.00                 | yes   |
| П   | 11                                                      | A0050               | 15501-0000             | A     | N                | CONSTRUCTION SCHEDULE                        | LPSM    | \$30,000.00     | ALL        | \$30,000.00                 | yes   |
|     | 11 I                                                    | A0060               | 15705-0100             | A     | N                | SOIL EROSION CONTROL, SILT FENCE             | LNFT    | \$5.00          | 3,000      | \$15,000.00                 | yes   |
|     | 1. ľ                                                    | <del>40070</del>    | 15705-0500             | *     | N                | SOIL EROSION CONTROL, TEMPORARY CULVERT PIPE | LNFT    | \$60.00         | 500        | \$30,000.00                 | yes   |
|     | 81 🛛                                                    | A0080               | 20101-0000             | A     | N                | CLEARING AND GRUBBING                        | ACRE    | \$3,000.00      | 10.0       | \$30,000.00                 | yes   |

To add a new pay item to the schedule, go to the "Master Pay Item" tab.

E. Find the desired pay item and select the "add" icon.

|   | Projects: WY PRA-YELL 10(15 Estimates: Amendment A001 Design Pay Items 4 Return Rev |                                                       |                                                                                                    |                     |                               |  |  |  |  |  |  |
|---|-------------------------------------------------------------------------------------|-------------------------------------------------------|----------------------------------------------------------------------------------------------------|---------------------|-------------------------------|--|--|--|--|--|--|
|   | Project Info                                                                        | Design Acquisi                                        | ition ount Y Team Y Event Log                                                                                                 |                     |                               |  |  |  |  |  |  |
|   | Core Solicitation Prep Amendm Bids Obligation Tabulation Award Documents            |                                                       |                                                                                                    |                     |                               |  |  |  |  |  |  |
|   | Amendment List Estimates                                                            |                                                       |                                                                                                    |                     |                               |  |  |  |  |  |  |
|   | Estimate Schedules Column /s Pay Items Construction Estimates                       |                                                       |                                                                                                    |                     |                               |  |  |  |  |  |  |
|   | Proj                                                                                | Project Pay Items Add Master Pay Item Advanced Search |                                                                                                    |                     |                               |  |  |  |  |  |  |
|   | Search Filt                                                                         | ers:                                                  |                                                                                                    |                     |                               |  |  |  |  |  |  |
|   | Ke                                                                                  | ywords                                                | Show C selected C all                                                                                                    |                     |                               |  |  |  |  |  |  |
|   | Pay Item M                                                                          | lumber 635                                            |                                                                                                    |                     |                               |  |  |  |  |  |  |
|   |                                                                                     |                                                       |                                                                                                    |                     |                               |  |  |  |  |  |  |
|   | Apply Sean                                                                          | Clear                                                 |                                                                                                    |                     |                               |  |  |  |  |  |  |
|   |                                                                                     |                                                       |                                                                                                    | <u>150 200 250 </u> | 300 400 500 550 600 900 [all] |  |  |  |  |  |  |
|   | Items 61-7                                                                          | 7 of 77                                               |                                                                                                    | < Previous   Jump   |                               |  |  |  |  |  |  |
|   | Options                                                                             | Pay Item # 🔻                                          | Pay Item Description (US Customary) v                                                                                         | Pay Item Type 🔻     | U.S. Pay Units v              |  |  |  |  |  |  |
|   | <b>(</b> ]                                                                          | 63506-0300                                            | TEMPORARY TRAFFIC CONTROL, ADVANCE WARNING ARROW PANEL, TYPE C                                                                | N                   | HOUR                          |  |  |  |  |  |  |
|   | <b>E</b>                                                                            | 63506-0400                                            | TEMPORARY TRAFFIC CONTROL, POLICE OFFICER                                                                                     | N                   | HOUR                          |  |  |  |  |  |  |
|   | <b>a</b>                                                                            | 63506-0500                                            | TEMPORARY TRAFFIC CONTROL, FLAGGER                                                                                            | N                   | HOUR                          |  |  |  |  |  |  |
|   | <b>a</b>                                                                            | 63506-0600                                            | TEMPORARY TRAFFIC CONTROL, PILOT CAR                                                                                          | N                   | HOUR                          |  |  |  |  |  |  |
|   | <b>4</b> 0                                                                          | 63506-0700                                            | TEMPORARY TRAFFIC CONTROL. TRAFFIC AND SAFETY SUPERVISOR                                                                      | N                   | HOUR                          |  |  |  |  |  |  |
|   | -                                                                                   |                                                       |                                                                                                    | 1                   | HOOK                          |  |  |  |  |  |  |
| E |                                                                                     | 63506-0800                                            | TEMPORARY TRAFFIC CONTROL, PORTABLE CHANGEABLE MESSAGE SIGN                                                                   | N                   | HOUR                          |  |  |  |  |  |  |
| E |                                                                                     | 63506-0800<br>63507-0100                              | TEMPORARY TRAFFIC CONTROL, PORTABLE CHANGEABLE MESSAGE SIGN<br>TEMPORARY TRAFFIC CONTROL, ADVANCE WARNING ARROW PANEL, TYPE A | N N                 | HOUR<br>DAY                   |  |  |  |  |  |  |

F. Before editing the added pay item, select the "Project Pay Item" to determine the line item number (this added item is between A0200 and A0210).

| Projects: WY PRA                   | 10(15 Esti                                                                  | mates: Amendme   | ent A001 | Design Pay Items |                                                             |          |              | 4 <u>Return</u>   <u>Retu</u> | rn To List (Estimate | <u>dist)</u> 🕐 |  |  |
|------------------------------------|-----------------------------------------------------------------------------|------------------|----------|------------------|-------------------------------------------------------------|----------|--------------|-------------------------------|----------------------|----------------|--|--|
| Project Info VI                    | / Project Info Y C                                                          |                  |          |                  |                                                             |          |              |                               |                      |                |  |  |
| Core Solicit                       | Core Solicite rep Amendments (Bids Obligation Tabulation (Award (Documents) |                  |          |                  |                                                             |          |              |                               |                      |                |  |  |
| Amendment Estimates                |                                                                             |                  |          |                  |                                                             |          |              |                               |                      |                |  |  |
| Estimate                           |                                                                             |                  |          |                  |                                                             |          |              |                               |                      |                |  |  |
| Project                            | Project Pay Items Vadd Master Pay Item V Advanced Search                    |                  |          |                  |                                                             |          |              |                               |                      |                |  |  |
| The followi                        | na Construction F                                                           | stimates are now | out of c | late:            |                                                             |          |              |                               |                      |                |  |  |
|                                    | ng construction E.                                                          | sumates are now  |          | 1000.            |                                                             |          |              |                               |                      |                |  |  |
| Schedule /                         | N N                                                                         |                  |          |                  |                                                             |          |              |                               |                      |                |  |  |
|                                    |                                                                             |                  |          |                  |                                                             |          |              |                               |                      |                |  |  |
| Search Filters                     | Search Filters:                                                             |                  |          |                  |                                                             |          |              |                               |                      |                |  |  |
| Keywords                           | Keywords Total Price                                                        |                  |          |                  |                                                             |          |              |                               |                      |                |  |  |
| Schedule 🗖                         | Schedule 🗖 A Complete C ves C no                                            |                  |          |                  |                                                             |          |              |                               |                      |                |  |  |
| Unit Price                         | Unit Price                                                                  |                  |          |                  |                                                             |          |              |                               |                      |                |  |  |
|                                    |                                                                             |                  |          |                  |                                                             |          |              |                               |                      |                |  |  |
| Apply Search                       |                                                                             |                  |          |                  |                                                             |          |              |                               |                      |                |  |  |
| Add Master Pay                     | Items Items 2                                                               | 1 22 of 22       |          |                  |                                                             |          |              | < D                           | rouious I turon      | 2 -            |  |  |
| nad naster ruy                     | Teens 2                                                                     |                  | Cabad    | Day Itan Tuna    | Day Man Description (US Systemany)                          | lloite - | Unit Duise a | <u></u>                       | Tetal Price -        | Comp.          |  |  |
|                                    | ne item Number                                                              | Fay Item # *     | scheu    | ray item type    | Pay Item Description (05 customary)                         | Units #  | Unit Price # | Quantity +                    | Total Price V        | comp.          |  |  |
|                                    |                                                                             | 63506-0800       |          | N                | TEMPORARY TRAFFIC CONTROL, PORTABLE CHANGEABLE MESSAGE SIGN | HOUR     | \$0.00       | 0                             | \$0.00               | no             |  |  |
|                                    | 210                                                                         | 99901-0000       | A        | DI               | PARTNERING                                                  | LPSM     | \$5,000.00   | ALL                           | \$5,000.00           | yes            |  |  |
| Add Master Pay Items 21-22 of 22 < |                                                                             |                  |          |                  |                                                             |          |              |                               |                      |                |  |  |

G. Select the "edit" icon to access the pay item.

| Pri       | Project Pay Items Y Add Master Pay Item Y Advanced Search |                                                                |                       |                  |  |  |  |  |  |  |  |
|-----------|-----------------------------------------------------------|----------------------------------------------------------------|-----------------------|------------------|--|--|--|--|--|--|--|
| Search Fi | Search Filters:                                           |                                                                |                       |                  |  |  |  |  |  |  |  |
| ĸ         | eywords                                                   |                                                                |                       |                  |  |  |  |  |  |  |  |
| Pay Item  | Pay Item Number 635                                       |                                                                |                       |                  |  |  |  |  |  |  |  |
| Apply Sea | Apply Search   Clear                                      |                                                                |                       |                  |  |  |  |  |  |  |  |
|           | 150 200 250 300 400 500 550 600 900 /                     |                                                                |                       |                  |  |  |  |  |  |  |  |
| Items 61- | 77 of 77                                                  |                                                                | < Previous   Jump 4 💌 |                  |  |  |  |  |  |  |  |
| Options   | Pay Item # 🔻                                              | Pay Item Description (US Customary) v                          | Pay Item Type 🔻       | U.S. Pay Units v |  |  |  |  |  |  |  |
| <b>E</b>  | 63506-0300                                                | TEMPORARY TRAFFIC CONTROL, ADVANCE WARNING ARROW PANEL, TYPE C | N                     | HOUR             |  |  |  |  |  |  |  |
| <b>E</b>  | 63506-0400                                                | TEMPORARY TRAFFIC CONTROL, POLICE OFFICER                      | N                     | HOUR             |  |  |  |  |  |  |  |
| <b>E</b>  | 63506-0500                                                | TEMPORARY TRAFFIC CONTROL, FLAGGER                             | N                     | HOUR             |  |  |  |  |  |  |  |
| <u>.</u>  | 63506-0600                                                | TEMPORARY TRAFFIC CONTROL, PILOT CAR                           | N                     | HOUR             |  |  |  |  |  |  |  |
|           | 63506-0700                                                | TEMPORARY TRAFFIC CONTROL, TRAFFIC AND SAFETY SUPERVISOR       | N                     | HOUR             |  |  |  |  |  |  |  |
| ; ) 🛛     | 63506-0800                                                | TEMPORARY TRAFFIC CONTROL, PORTABLE CHANGEABLE MESSAGE SIGN    | N                     | HOUR             |  |  |  |  |  |  |  |
|           | 63507-0100                                                | TEMPORARY TRAFFIC CONTROL, ADVANCE WARNING ARROW PANEL, TYPE A | N                     | DAY              |  |  |  |  |  |  |  |

- H. Select the schedule in which the pay item will be added;
- I. Input the four digit line item number
- J. Modify the "Pay Item Type", determine if the item is to be a "Contract Quantity", and change the bid decimal if necessary;
- K. Select the "Column Heading" from the pick-list;
- L. Input the quantity and account (the quantity may have to be split if more than one account number is present);
- M. Input the "Unit Price". This may be achieved by using either the BHUP method, CBUP method, or simply inputting and a value;
- N. Input a reason for adding the pay item;
- O. Select the appropriate icon to exit the screen.

| μ | Core Solicitation Pr                  | ep Y Amendments Y Bids Y Obligation Tabulation Y Award Y Documents                                                     |
|---|---------------------------------------|----------------------------------------------------------------------------------------------------|
| - | Amendment List                        |                                                                                                    |
| h | Cestillate   Scilet                   | laies Colonni neaders Pay Items Consulación Estimates                                                                  |
|   | 1 This item has not                   | yet been completed. Please edit and save to complete                                                                   |
|   | Save & Close Save                     | Delete Cancel Cancel & Close Save & Previous Save & Next View Previous View Next * indicates a required f              |
|   | Pay Item #: 63506<br>Pay Item Type: N | -0800 Pay Item Description: TEMPORARY TRAFFIC CONTROL, PORTABLE CHANGEABLE MESSAGE SIGN<br>Pay Unit (U.S. Units): HOUR |
|   | Design Pay Item                       |                                                                                                    |
|   | Supplemental<br>Description:          | × v                                                                                                    |
|   | Line Item Numbers*                    | Schedule Line Item Number                                                                                              |
|   | Pay Item Type*:                       |                                                                                                    |
|   | Contract Quantity*:                   |                                                                                                    |
|   | Bid Decimal*:                         |                                                                                                    |
|   |                                       |                                                                                                    |
|   | Column Headings &                     | Accounts                                                                                                    |
| Ŋ | Column Heading:                       | Column Headings CONSTR Account*                                                                                        |
|   |                                       | F:Temporary Traffic Control  Quantity*: 10000 Account*: CON01 PRA Funds                                                |
|   |                                       | Add Account                                                                                                    |
|   |                                       |                                                                                                    |
|   |                                       | Column Heading Total: 10,000                                                                                           |
|   |                                       | Add Column Heading                                                                                                    |
|   | Unit Price:                           | 50 ВНИР СВИР                                                                                                    |
|   | Remarks:                              | Added by Amendment A001 at NPS request.                                                                                |
|   |                                       | (maximum characters: 4000) 3961 remaining.                                                                             |
|   | Quantity:                             | 10,000                                                                                                    |
|   | Total Price:                          | \$500,000.00                                                                                                    |
|   | Summary of Quantity<br>Remarks:       |                                                                                                    |
|   |                                       |                                                                                                    |

#### E.1.2.3 Construction Estimates.

The "Construction Estimates" tab allows the user to modify the unit price for mobilization by either percentage or a user selected value. It also allows the user to round the estimated total of the bid items (which effects the mobilization price) and provides a summary of all incentive and contract quantity items. The construction estimate must be updated (or saved) each time a modification is made to a pay item and a new bid item total is required.

A. Select "Edit" icon to update the estimate for a particular schedule.

| Proj     | Projects: WY PRA-YELL 10(15 Acquisitions: JDTH70 C:00001 Estimates: Amendment A001 |                                |                               |                             |                                     |            |  |  |  |  |  |
|----------|------------------------------------------------------------------------------------|--------------------------------|-------------------------------|-----------------------------|-------------------------------------|------------|--|--|--|--|--|
| Pr       | Project Info Design Acquisition Account Team Vevent Log                            |                                |                               |                             |                                     |            |  |  |  |  |  |
|          | Core Solicitation Prep Amendments Bids Obligation Tabulation Award Occurrents      |                                |                               |                             |                                     |            |  |  |  |  |  |
| - (      | Amendment List > Estimates                                                         |                                |                               |                             |                                     |            |  |  |  |  |  |
|          | Estimate V Schedules V Column Headers V Pay Items V Construction Estimates         |                                |                               |                             |                                     |            |  |  |  |  |  |
| Se       | Search Filters:                                                                    |                                |                               |                             |                                     |            |  |  |  |  |  |
| s        | Schedule                                                                           | •                              |                               |                             |                                     |            |  |  |  |  |  |
|          |                                                                                    |                                |                               |                             |                                     |            |  |  |  |  |  |
| A        | pply Sear                                                                          | ch                             |                               |                             |                                     |            |  |  |  |  |  |
| S.       | eate Cons                                                                          | truction Estimate Items 1-1 of | 1                             |                             |                                     |            |  |  |  |  |  |
| <u> </u> | \                                                                                  | Schedule Letter v              | Estimate Total of Bid Items v | Total Estimated Incentive v | Total Estimated Construction Cost v | Up To Date |  |  |  |  |  |
| А        | )⊉                                                                                 | A                              | \$2,625,650.00                | \$262,000.00                | \$2,887,650.00                      |            |  |  |  |  |  |
|          | ate Cons                                                                           | truction Estimate Items 1-1 of | 1                             |                             |                                     |            |  |  |  |  |  |

- B. If necessary, adjust the mobilization price;
- C. Select "Save" or "Save and Close" to update the estimate; and
- D. Print the appropriate reports.

| Core V Solicitation Pr                              | Ameno          | iments                                      | Bids Obligation Tabulation                                 | Award Document     | ts \              |             |                   |               |                  |                                             |
|-----------------------------------------------------|----------------|---------------------------------------------|------------------------------------------------------------|--------------------|-------------------|-------------|-------------------|---------------|------------------|---------------------------------------------|
| Amendment List Y                                    | Estimates      |                                             |                                                            |                    |                   |             |                   |               |                  | /                                           |
| Generate FE Reports                                 | enerate FE G   | nn Heade                                    | Separate Design Summary Br                                 | n Estimates        | Of Quantities Rep | ort Generat | te PF Sum Of Our  | ntities       | Report Genera    |                                             |
|                                                     |                |                                             |                                                            |                    |                   |             |                   |               |                  |                                             |
| A This Consolidation                                | sumate is up   | o to date.                                  |                                                            |                    |                   |             |                   |               |                  | N                                           |
| Save & Close Save                                   | Delete Car     | cel Ca                                      | ncel & Close                                               |                    |                   |             | * in              | dicates i     | a required field | Construction Estimate                       |
| Construction Estima                                 | te             |                                             |                                                            |                    |                   |             |                   |               |                  | By: Wade Western                            |
| Schedule*:                                          | A -            |                                             |                                                            |                    |                   |             |                   |               |                  | Modified: 2009-06-23 17<br>By: Wade Western |
|                                                     |                |                                             |                                                            |                    |                   |             |                   |               |                  |                                             |
| Total Cost of Items<br>(excluding<br>Mobilization): | \$1,515,500.   | 00                                          |                                                            |                    |                   |             |                   |               |                  |                                             |
| Item 15101 Mobiliz                                  | ation          |                                             |                                                            |                    |                   |             |                   |               |                  |                                             |
| Calculated*:                                        | 20.0 %         | \$ 303,10                                   | 00.00                                                      |                    |                   |             |                   |               |                  |                                             |
| Used*:                                              |                | \$35310                                     | <b>(</b> B                                                 |                    |                   |             |                   |               |                  |                                             |
| Estimate Total of Bio                               | i Items        |                                             |                                                            |                    |                   |             |                   |               |                  |                                             |
| Calculated:                                         | \$1,818,600.   | 00                                          |                                                            |                    |                   |             |                   |               |                  |                                             |
| Used*:                                              | 1868600.00     |                                             |                                                            |                    |                   |             |                   |               |                  |                                             |
|                                                     |                |                                             |                                                            |                    |                   |             |                   |               |                  |                                             |
| Estimated Quality<br>Material Incentive:            | Pay Item<br>#  | Descri                                      | ption                                                      |                    |                   | Quantity    | U.S. Pay<br>Units | Unit<br>Price | Total Price      |                                             |
|                                                     | 30101-<br>2000 | AGGRE                                       | GATE BASE GRADING D (Quality                               | )                  |                   | 15,000      | Q_TON             | \$1.          | \$18,750.00      |                                             |
|                                                     | 40101-<br>0100 | SUPERF                                      | AVE PAVEMENT, 3/8-INCH NOMI<br>N ESAL (Quality)            | NAL MAXIMUM SIZE A | AGGREGATE, <0.3   | 3,000       | Q_TON             | \$2.3         | \$6,750.00       |                                             |
|                                                     |                |                                             |                                                            |                    |                   |             |                   |               | \$25,500.00      |                                             |
| Estimated Quality<br>Smoothness Incentive:          | 1 No E         | stimated                                    | Quality Smoothness Incentive                               |                    |                   |             |                   |               |                  |                                             |
| Estimated Quality<br>Roughness Incentive:           | Pay Item       | ay Item Description Quantity U.S. Pay Units |                                                            |                    |                   |             | U.S. Pay<br>Units | Unit<br>Price | Total<br>Price   |                                             |
|                                                     | 40101-<br>0100 | SUPERF                                      | AVE PAVEMENT, 3/8-INCH NOMI<br>N ESAL (Quality)            | NAL MAXIMUM SIZE A | AGGREGATE, <0.3   | 3,000       | Q_TON             | \$1.          | 50 \$4,500.00    |                                             |
|                                                     |                |                                             |                                                            |                    |                   |             |                   |               | \$4,500.00       |                                             |
| Other Estimated                                     | Pay Item       | <i>x</i>                                    | Description                                                | Quantity           | U.S. Pay Unit     | s l         | Unit Price        | Tota          | l Price          |                                             |
| Incentive:                                          | 99901-000      | 2                                           | PARTNERING<br>ASPHALT ESCALATION                           | All                | LPSM              |             | \$5,000.0         | 0             | \$5,000.00       |                                             |
|                                                     | 99905-000      | 2                                           | FUEL ESCALATION                                            | All                | LPSM              |             | \$50,000.0        | 0             | \$50,000.00      |                                             |
|                                                     |                |                                             |                                                            |                    |                   |             |                   | \$75,         | 000.00           |                                             |
|                                                     |                |                                             |                                                            |                    |                   |             |                   |               |                  |                                             |
| Total Estimated Ince                                | ntive          |                                             |                                                            |                    |                   |             |                   |               |                  |                                             |
| Calculated:                                         | \$105,000.00   | ,                                           |                                                            |                    |                   |             |                   |               |                  |                                             |
| Total Estimated Con-                                | struction Co   | ast                                         |                                                            |                    |                   |             |                   |               |                  |                                             |
| Calculated*:                                        | \$1,973,600.   | 00                                          |                                                            |                    |                   |             |                   |               |                  |                                             |
| Remarks:                                            |                |                                             |                                                            |                    |                   |             | *                 |               |                  |                                             |
|                                                     |                |                                             |                                                            |                    |                   |             |                   |               |                  |                                             |
|                                                     | I              |                                             |                                                            |                    |                   |             | Ψ.                |               |                  |                                             |
| Contract Quantity D                                 | av Items       |                                             |                                                            |                    |                   |             |                   |               |                  |                                             |
| Contract Quantity Pay                               | Pay Item       | # De                                        | scription                                                  |                    | Quantity          | U.S. Pay Ur | nits Unit Pr      | ice           | Total Price      |                                             |
| Items:                                              | 20101-000      | 2 CU                                        | EARING AND GRUBBING                                        |                    | 10                | ACRE        | \$2,              | 500.00        | \$25,000.00      |                                             |
|                                                     | 63401-010      | 2 PA                                        | VEMENT MARKINGS, TYPE A, SO<br>VEMENT MARKINGS, TYPE A, SO | LID YELLOW         | 40,000            | LNFT        |                   | \$0.30        | \$3,000.00       |                                             |
|                                                     | 63401-020      | 2 PA                                        | VEMENT MARKINGS, TYPE A, BR                                | DKEN YELLOW        | 3,000             | LNFT        |                   | \$0.25        | \$750.00         |                                             |
|                                                     |                |                                             |                                                            |                    |                   |             |                   |               | \$40,750.00      |                                             |
|                                                     | L              |                                             |                                                            |                    |                   |             |                   |               |                  |                                             |

#### E.1.2.4 Reports.

Acquisition users may regenerate the Bid Schedule and BODEE reports by selecting the "Core" tab.

The Bid Schedule may be regenerated in either Adobe Acrobat (PDF) or Microsoft Excel format. The BODEE may be regenerated only in Adobe Acrobat (PDF) format.

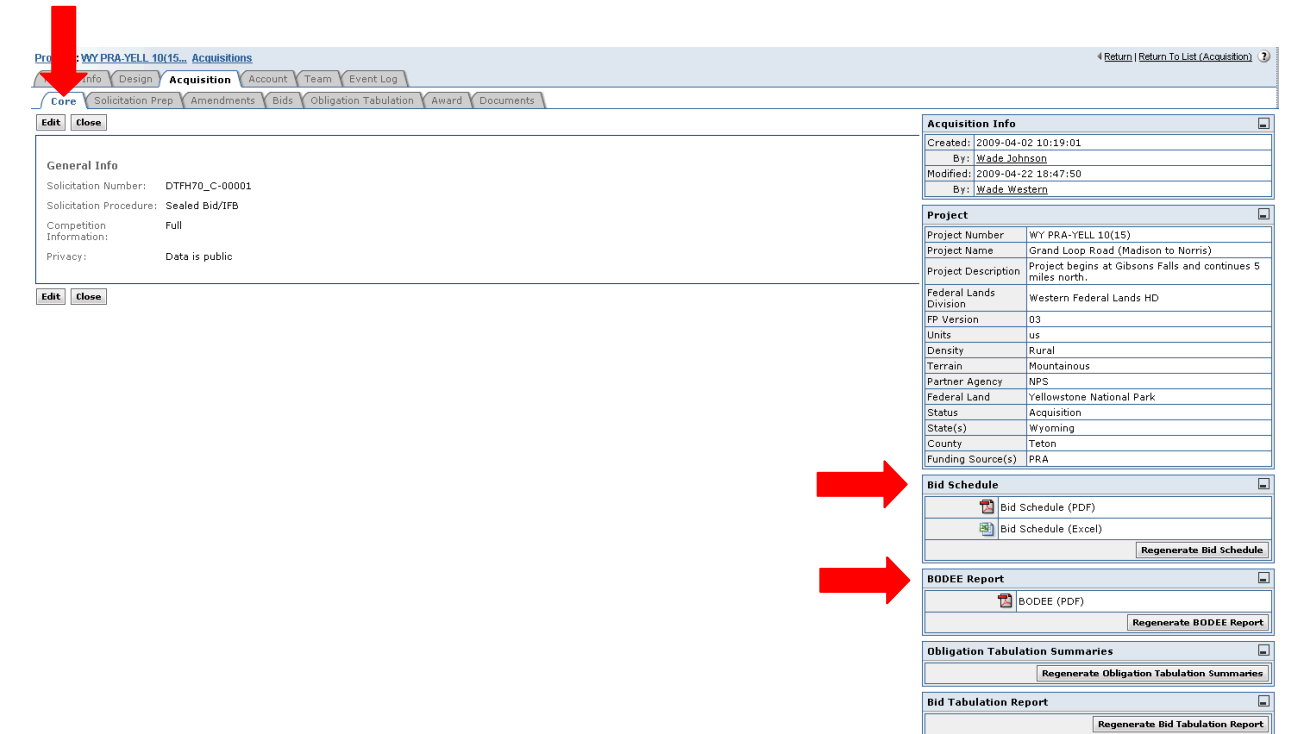

#### Example of Bid Schedule Report.

The Bid Schedule Report should reflect changes made in the amendment. Below are examples of:

- A. A Deleted pay item;
- B. A change in quantity for a pay item; and
- C. An added pay item.

|                          | Amendment | Item No.            | Pay Item No. | Description    | Quantity | Unit            | Unit Price        | Amount         |
|--------------------------|-----------|---------------------|--------------|----------------|----------|-----------------|-------------------|----------------|
|                          |           | A0010               | 15101-0000   | MOBILIZATION   | 1        |                 |                   |                |
|                          |           |                     |              |                | ALL      | LPSM            | \$LPSM            | \$             |
|                          |           | A0020               | 15201-0000   | CONSTRUCTIO    | N SURVE  | Y AND STAKIN    | G                 |                |
|                          |           |                     |              |                | ALL      | LPSM            | <pre>\$LPSM</pre> | \$             |
|                          |           | A0030               | 15301-0010   | CONTRACTOR     | QUALITY  | CONTROL AN      | D ASSURANCE       |                |
|                          |           |                     |              |                | ALL      | LPSM            | \$LPSM            | \$             |
|                          |           | A0040               | 15401-0000   | CONTRACTOR     | TESTING  |                 |                   |                |
|                          |           |                     |              |                | ALL      | LPSM            | \$LPSM            | \$             |
|                          |           | A0050               | 15501-0000   | CONSTRUCTIO    | N SCHED  | ULE             |                   |                |
|                          |           |                     |              |                | ALL      | LPSM            | <pre>\$LPSM</pre> | \$             |
|                          |           | A0060               | 15705-0100   | SOIL EROSION   | CONTRO   | L, SILT FENCE   |                   |                |
| N                        |           |                     |              |                | 3000     | LNFT            | s                 | \$             |
| $\left  A \right\rangle$ | A001      | <del>- A007</del> 0 | -15705-0500  | -SOIL EROSION  | CONTRO   | L, TEMPORARY    | CULVERT PIPE      |                |
|                          |           |                     |              |                | -500     | -LNFT           | <u> </u>          | -\$            |
|                          |           | A0080               | 20101-0000   | CLEARING ANI   | D GRUBB  | ING             |                   |                |
|                          |           |                     |              |                | 10       | ACRE            | \$                | \$             |
|                          |           | A0090               | 20220-1000   | REMOVAL, INE   | IVIDUAL  | . TREE          |                   |                |
| N                        |           |                     |              |                | 20       | EACH            | s                 | \$             |
| B                        | A001      | A0100               | 20401-0000   | ROADWAY EX     | CAVATIO  | N               |                   |                |
| V                        |           |                     |              |                | 45000    | CUYD            | s                 | \$             |
|                          |           | A0110               | 30101-2000   | AGGREGATE B    | ASE GRA  | DING D          |                   |                |
|                          |           |                     |              |                | 20000    | TON             | \$                | \$             |
|                          |           | A0130               | 40101-0100   | SUPERPAVE PA   | AVEMENT  | r, 3/8-inch no: | MINAL MAXIMUM SI  | IZE AGGREGATE, |
|                          |           |                     |              | <0.3 MILLION E | SAL      |                 |                   |                |
|                          |           |                     |              |                | 10000    | TON             | s                 | \$             |

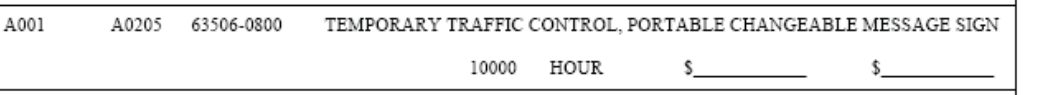